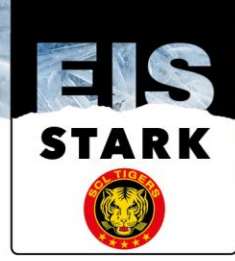

# Kurzanleitung Sitzplatz buchen / Registration für das Heimspiel (Registration erst 48h vor dem Spielbeginn möglich)

- Klicken Sie nachfolgenden Link mit der Maus an. Funktioniert dies, so gehen Sie direkt zu Punkt 4. Alternativ können Sie auch via unserer Homepage www.scltigers.ch einen "Direkt-Button" öffnen, dazu gehen Sie zu Punkt 2.
  - Platz buchen Gruppe A (HIER)
  - Platz buchen Gruppe B (HIER)
  - Platz buchen Gruppe C (HIER)
- Tippen Sie www.scltigers.ch in das Adressfeld Ihres Internetbrowsers ein, Sie gelangen nun auf unsere Website. Scrollen Sie auf der Startseite runter bis Sie das gelbe Feld "Informationen COVID-19" sehen. Klicken Sie auf den roten Button "MEHR".

| SCL TIGERS <b>VS</b> EHC BIEL-BIE                    | NNE        |                                        |
|------------------------------------------------------|------------|----------------------------------------|
| ■ 10.10.2020 - 19:45                                 | NTAL BE    |                                        |
| UNLIMITIERT<br>TELEFONIEREN IN DER<br>GANZEN SCHWEIZ |            |                                        |
| INFORMATIONEN COVID-19                               | SPIEL      | PLAN                                   |
| меня                                                 | 01.10.2020 | LAUSANNE HC - SCL TIGERS               |
| I NEWS alle News lesen                               | 10.10.2020 | SCL TIGERS - EHC BIEL-BIENNE           |
|                                                      | 15.10.2020 | GENÈVE-SERVETTE HC - SCL TIGERS<br>-:- |

3. Sie gelangen nun auf folgende Ansicht. Unter dem Register "Vorbereitung zu Hause" finden Sie die drei Buttons, damit Sie Ihren Platz für die jeweilige Gruppe buchen können (siehe nachfolgendes Bild). Eventuell müssen Sie beim Bildschirm etwas herunterfahren.

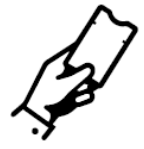

Saisonkarten Sitzplatz: Für die Spiele Ihrer Gruppe ist für Sie der Platz Ihrer Saisonkarte reserviert und die entsprechenden Tickets sind in Ihrem Account abgelegt. Möchten Sie ein Spiel besuchen, welches nicht Ihrer Gruppe zugweisen ist, können Sie bei Buchung eines Tickets einen Platz nach Verfügbarkeit in der der gleichen Preiskategorie Ihrer Saisonkarte wählen.

Saisonkarten Stehplatz: Für die Spiele Ihrer Gruppe muss ein Sitzplatz in den ursprünglichen Sektoren Stehplatz Heim Ost und Seite Ilfis sowie Gast nach Verfügbarkeit gewählt werden. Wählen Sie einen Sitzplatz im Saalplan an, das Ticket wird in Ihrem Account abgelegt.

| PLATZ BUCHEN: GRUPPE A | PLATZ BUCHEN: GRUPPE B | PLATZ BUCHEN: GRUPPE C |
|------------------------|------------------------|------------------------|
|------------------------|------------------------|------------------------|

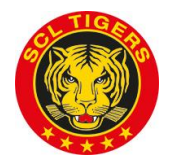

SCL TIGERS | GÜTERSTRASSE 18 | POSTFACH 700 | CH- 3550 LANGNAU I. E. | T +41 34 408 35 35 | INFO@SCLTIGERS.CH | WWW.SCLTIGERS.CH

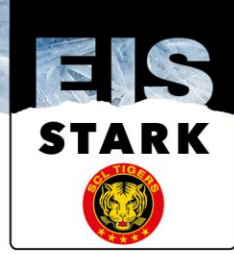

4. Sie gelangen nun auf folgende Ansicht. Sie sehen nun die Auswahl der Spiele, für welche Sie als Stehplatz-Saisonkartenbesitzer Ihren Sitzplatz buchen können. Drücken Sie auf den Button "Tickets". WICHTIG! Sie können nur Tickets buchen, wenn Ihre Gruppe für das entsprechende Spiel zugelassen ist. Lassen Sie sich nicht verunsichern, dass nicht alle Spiele sichtbar sind. Die Spiele werden nach und nach aufgeschaltet.

| 1                   | FIS SECOND                                                        | SCL T        | igers Tic  | kets | a start |                |
|---------------------|-------------------------------------------------------------------|--------------|------------|------|---------|----------------|
|                     | Size Y                                                            | Events       | Infos      |      |         |                |
| 1 Events            |                                                                   |              |            |      |         | 💾 Datum wählen |
| Schweiz<br>1 EVENTS |                                                                   |              |            |      |         |                |
| окт<br><b>10</b>    | Sa - 19:45<br><b>ILFISHALLE Langnau</b><br>SCL Tigers vs. EHC Bie | - Langnau ii | m Emmental | k    |         | Tickets >      |

5. Sie gelangen nun auf folgende Ansicht. Sie können nun einen freien Platz im Bereich "HEIMSEKTOR", "ILFISSEITE" oder ehemaligem "GASTSEKTOR" buchen. Drücken Sie dafür auf den gewünschten Sektor.

| PLATZE AUSWAI           | HLEN                              | Q Plätze vorschlagen lassen |
|-------------------------|-----------------------------------|-----------------------------|
| ALLE<br>PREISKATEGORIEN |                                   | 3                           |
| Sitzplatz PK 11         |                                   | F +                         |
| KOSTENLOS               |                                   |                             |
|                         |                                   | HEIMSEKTOR                  |
|                         | L K I H<br>GLB-TRIBÜNE WEST GLB-T |                             |

...

6. Im unserem Beispiel haben wir nun den Bereich ehemaligen "GASTSEKTOR" ausgewählt. Es erscheint nun folgende Ansicht. Die blauen Plätze stehen zum buchen verfügbar. Wählen Sie nun mit der Maus Ihren Platz an. Sie können auf dieser Ebene nur EINEN Platz anwählen. Haben Sie mehrere Saisonabos unter derselben Auftragsnummer, so können Sie 5 Schritte später die Nachbarplätze auch noch markieren/buchen. Hinweis: Haben Sie mehrere Codes erhalten, so müssen Sie den gesamten Prozess pro Code wiederholen.

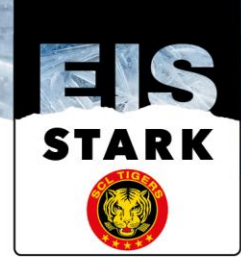

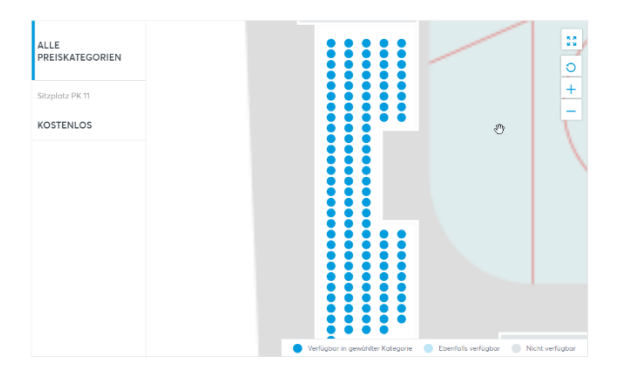

7. Es erscheint folgende Ansicht. Drücken Sie nun auf den Button "Freigeben".

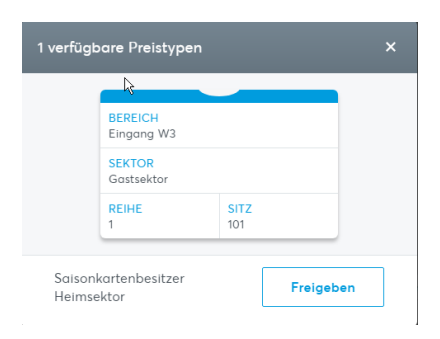

8. Es erscheint folgende Ansicht. Im blauen Feld geben Sie nun bitte den Code ein, welchen Sie per E-Mail erhalten haben. WICHTIG! Notieren Sie sich diesen Code, er ist die ganze Saison gültig! Drücken Sie anschliessend auf das nachfolgende Symbol

| BEREICH<br>Eingang W3 |             |  |
|-----------------------|-------------|--|
| SEKTOR<br>Gastsektor  |             |  |
| REIHE<br>1            | SITZ<br>101 |  |
| REIHE<br>1            | SITZ<br>101 |  |

9. Sie gelangen nun auf folgende Ansicht. Drücken Sie auf den Button "CHF 0.00".

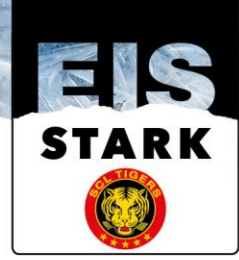

| l verfü       | gbare Preistype             | n                  |          | × |
|---------------|-----------------------------|--------------------|----------|---|
|               | BEREICH<br>Eingang W3       |                    |          |   |
|               | SEKTOR<br>Gastsektor        |                    |          |   |
|               | REIHE<br>1                  | <b>SITZ</b><br>101 | 13       |   |
| Saisa<br>Heim | onkartenbesitzer<br>isektor |                    | CHF 0.00 | 2 |

10. Sie gelangen nun auf folgende Ansicht.

|             | ALE<br>PREISKATEGORIEN<br>Stankaz PK 11<br>KOSTENLOS | e syndeter falgerer |                |
|-------------|------------------------------------------------------|---------------------|----------------|
| TICKETS (1) | GESAMTBETRAG - CHF 0.00                              | 0 ^                 | TICKETS KAUFEN |

11. Falls Sie mehr als 1 Stehplatzabo unter derselben Auftragsnummer besitzen, so können Sie jetzt mit der Maus im sogenannten Saalplan die weiteren Plätze anwählen. Sie erkennen im Saalplan den angewählten Platz dank seiner orangen Markierung. Sie können maximal die Anzahl Plätze buchen, welche Sie auch effektiv unter derselben Auftragsnummer besitzen. Wenn Sie alle Plätze gebucht haben, so drücken Sie auf den grünen Button "TICKETS KAUFEN". Dieser ist auf Ihrem Bildschirm unten rechts. HINWEIS: Sie kaufen dadurch kein Ticket, Sie buchen lediglich Ihren Einzelplatz für das Spiel.

|             | ALLE<br>PREISKATEGORIEN<br>Straphtz PK 11<br>KOSTENLOS |                                                                  |     |
|-------------|--------------------------------------------------------|------------------------------------------------------------------|-----|
|             | 2                                                      |                                                                  |     |
|             |                                                        | Veligter i puedrar languia     Darditi veligter     Not veligter |     |
| TICKETS (3) |                                                        | GESAMTBETRAG - CHF 0.00 A                                        | FEN |

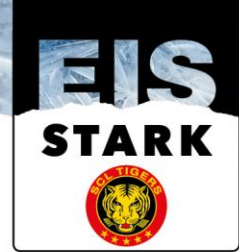

12. Sie gelangen nun auf folgende Ansicht. Hier müssen Sie sich mit Ihrem Kundenaccount-Login anmelden. Im Feld E-Mailadresse geben Sie die E-Mailadresse ein, welche Sie im Ticketmaster Kundenaccount hinterlegt haben. Im Feld Passwort geben Sie Ihr persönliches Passwort ein, welches Sie im Kundenaccount hinterlegt haben. Anschliessend drücken Sie den blauen Button "EINLOGGEN".

| 1                          | Einlogg                            | gen/Registrieren                                                |                      | 3      | $\rangle$                                       | 4               |       |
|----------------------------|------------------------------------|-----------------------------------------------------------------|----------------------|--------|-------------------------------------------------|-----------------|-------|
|                            | OKT SAMST<br>10 SCL<br>2020 ILFISH | AG, 19:45<br><b>Tigers vs. EHC Bie</b><br>ALLE Langnau, Langnau | l<br>1 im Emmental   |        |                                                 |                 |       |
| Einlogge                   | n                                  | Reg                                                             | istrieren            |        | Ihre Ticketaus                                  | wahl            |       |
|                            |                                    | Noch kein Kunde?                                                | Registrieren Sie sic | h hier | Verbleibende R                                  | eservlerungszeł | 12:37 |
| Sie haben sich bereits bei | Ticketmaster regi                  | striert? Dann können :                                          | Sie sich nun einfac  | :h &   | Tickets 3                                       |                 | ×     |
| E-Mail-Adresse *           | wendeten E-Mali-                   | Aaresse anmeiden.                                               |                      |        | SCL Tigers     Biel     Somstag, 10.1     19:45 | vs. EHC KOSTE   | NLOS  |
| Passwort *                 | Passwort verg                      | essen?                                                          |                      |        | Gesamt                                          | etrag CHF 0.    | 00    |
|                            | EINLO                              | OGGEN                                                           |                      |        |                                                 |                 |       |

13. Sie gelangen nun auf folgende Ansicht. Machen Sie ein <sup>e</sup> bei den AGB. Anschliessend drücken Sie den Button "BESTELLUNG BESTÄTIGEN".

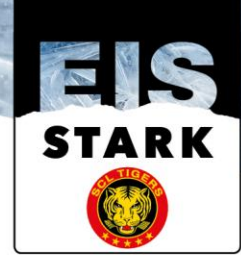

#### Ihre Tickets werden folgendermassen versendet:

Ihre Versandart

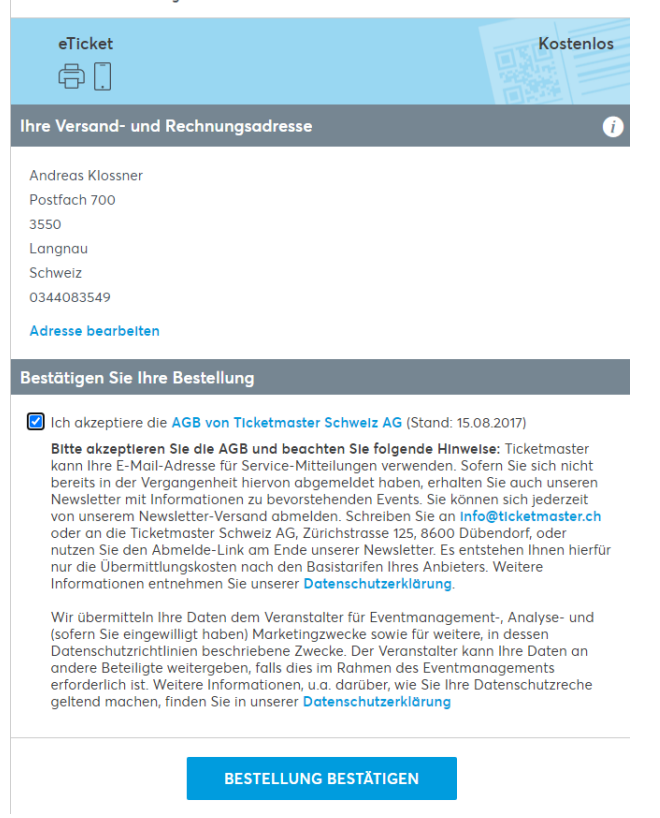

14. Sie erhalten nun nachfolgende Bestätigung.

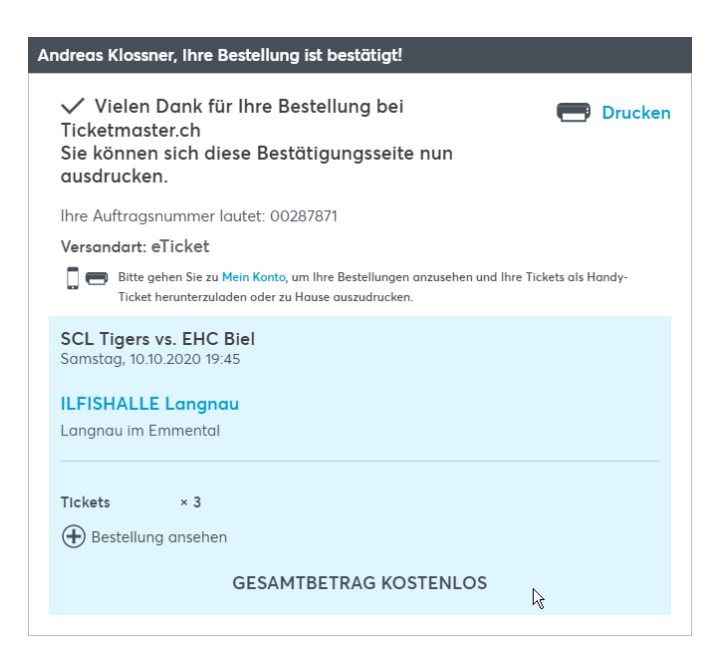

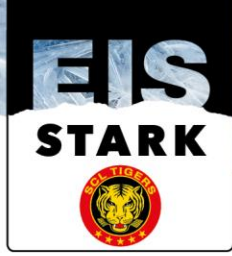

15. Drücken Sie nun auf die Verknüpfung "Mein Konto" um auf den persönlichen Kundenaccount zu gelangen.

Versandart: eTicket

Bitte gehen Sie zu Mein Konto, um Ihre Bestellungen anzusehen und Ihre Tickets als Handy-Ticket herunterzuladen aller zu Hause auszudrucken.

16. Sie werden automatisch mit Ihrem Kundenaccount verbunden. Ihre Tickets sind für Sie wie folgt ersichtlich. Klicken Sie auf das entsprechende Spiel um auf Ihre Ticketübersicht zu gelangen:

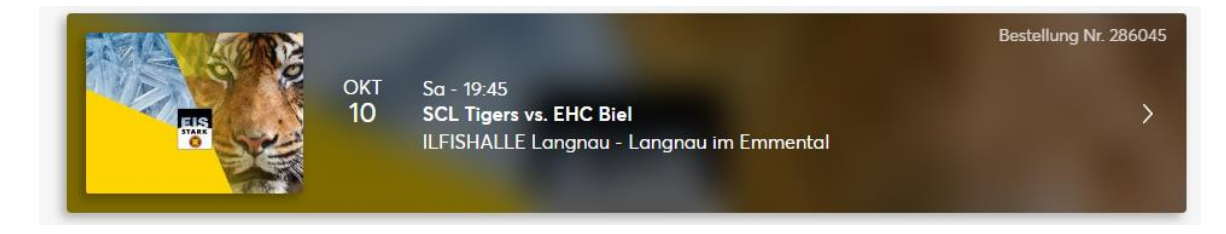

17. Anschliessend erscheinen Ihre Tickets am Bildschirm. In unserem Beispiel haben wir drei Tickets gebucht. Deshalb sehen Sie nun drei Tickets. Wählen Sie nun die Auswahl Drucken an.

| eine Tickets                                            |                                                       |                                                                |  |
|---------------------------------------------------------|-------------------------------------------------------|----------------------------------------------------------------|--|
| 3 x3 eTickets                                           |                                                       | Drucken 🖨 Übertragen                                           |  |
| i Einlass in die Veranstaltungsstä                      | tte                                                   |                                                                |  |
| Drucken Sie Ihre Tickets aus ode<br>der Tür zu scannen. | r zeigen Sie einfach die untenstehenden               | Barcodes auf Ihrem mobilen Gerät an, um si                     |  |
| aster liekotmastor liekotmastor liekotmastor fi         | naster: licketmaster: ticketmaster: licketmaster: ti  | in nachar tickatmactar tickatmactar tickatmactar tick          |  |
| Saisonkartenbesitzer Heimsektor                         | Saisonkartenbesitzer Heimsektor                       | Saisonkartenbesitzer Heimsektor                                |  |
| EBENE<br>Eingang W3                                     | EBENE<br>Eingang W3                                   | EBENE<br>Eingang W3                                            |  |
| BEREICH REIHE PLATZ<br>Gastsektor 1 103                 | BEREICH REIHE PLATZ<br>Gastsektor 1 102               | BEREICH REIHE PLATZ<br>Gastsektor 1 101                        |  |
| 0.00 CHF                                                | 0.00 CHF                                              | 0.00 CHF                                                       |  |
| Eingang W3 BEREICH Gastsektor 0.00 CHF                  | Eingang W3<br>BEREICH Gastsektor 1 PLATZ 102 0.00 CHF | EBENE<br>Eingang W3<br>BEREICH<br>Gastsektor 1 101<br>0.00 CHF |  |
| 뒃믠                                                      |                                                       |                                                                |  |
|                                                         |                                                       | 30,000                                                         |  |
|                                                         | E19650                                                | El rectai                                                      |  |
|                                                         |                                                       |                                                                |  |

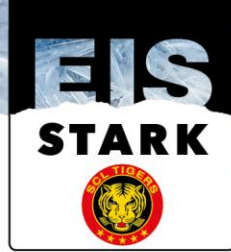

18. Sie gelangen nun auf folgende Druckvorschau. Wir empfehlen Ihnen dringend diese Tickets auszudrucken. Sie finden darauf den Registrationscode, welcher für die spätere Registration ZWINGEND nötig ist. Siehe rote Markierung. HINWEIS! Die Registrierung ist nur im Zeitfenster ab exakt 48 Stunden vor Spielbeginn, bis zum Spielbeginn möglich.

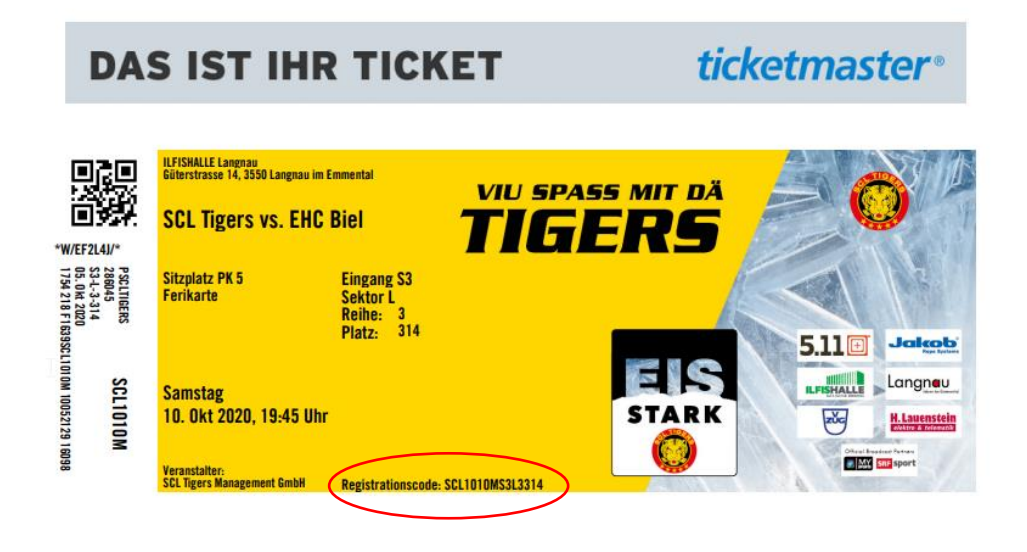

19. Drucken Sie nun dieses Ticket aus. Sie können unter nachfolgendem Symbol am Bildschirm oben rechts das Ticket ausdrucken.

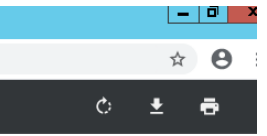

Alternativ können Sie auch die rechte Maus Taste drücken und "drucken" anwählen.

| Zurück                         | Alt + Linkspfeil         |
|--------------------------------|--------------------------|
| Vorwärts                       | Alt + Rechtspfeil        |
| Neu laden                      | Strg + R                 |
| Speichern unter                | Strg + S                 |
| Drutken                        | Strg + P                 |
| Streamen                       |                          |
| Im Uhrzeigersinn drehen        | Strg + ^                 |
| Gegen den Uhrzeigersinn drehen | Strg + '                 |
| Untersuchen                    | Strg + Umschalttaste + I |

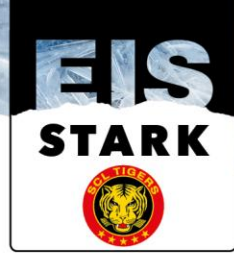

20. Klicken Sie nachfolgenden Link mit der Maus an um den sogenannten Registrationsevent zu öffen. Funktioniert dies, so gehen Sie direkt zu Punkt 23. Alternativ können Sie auch via unserer Homepage www.scltigers.ch einen "Direkt-Button" öffnen, dazu gehen Sie zu Punkt 21. HINWEIS: Die Registration ist exakt ab 48 Stunden vor Spielbeginn möglich, bis zum Spielbeginn.

https://www.ticketmaster.ch/artist/scl-tigers-tickets/1036082?brand=scltigers

 Tippen Sie www.scltigers.ch in das Adressfeld Ihres Internetbrowsers ein, Sie gelangen nun auf unsere Website. Scrollen Sie auf der Startseite runter bis Sie das gelbe Feld "Informationen COVID-19" sehen. Klicken Sie auf den roten Button "MEHR".

| SCL TIGERS VS EHC BIEL-BIEN                                 | IE                  |                                 |
|-------------------------------------------------------------|---------------------|---------------------------------|
| 🗎 10.10.2020 - 19:45 🛛 🗲 ILFISHALLE 3550 LANGNAU IM EMMENTA | L BE                |                                 |
| UNLIMITIERT<br>TELEFONIEREN IN DER<br>GANZEN SCHWEIZ        |                     |                                 |
| INFORMATIONEN COVID-19                                      | SPIEL               | .PLAN                           |
| меня                                                        | DATUM<br>01.10.2020 | LAUSANNE HC - SCL TIGERS        |
|                                                             | 10.10.2020          | SCL TIGERS - EHC BIEL-BIENNE    |
|                                                             | 15.10.2020          | GENÈVE-SERVETTE HC - SCL TIGERS |

22. Sie gelangen nun auf folgende Ansicht. Unter dem Register "Vorbereitung zu Hause" finden Sie den gelben Button "REGISTRATION UND SELBSTDEKLARATION", damit Sie Ihr Registrationsticket buchen können (siehe nachfolgendes Bild). Eventuell müssen Sie beim Bildschirm etwas herunterfahren.

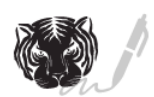

Registration Ihrer Personalien: Für die effektive Nachverfolgung im Infektionsfall werden alle Eintrittstickets personalisiert. Mit dem auf dem Einzelticket ersichtlichen Code kann ab 48h vor Spielbeginn die Registration durchgeführt werden. Wählen Sie in Ihrem Account das Registrationsevent an und melden Sie sich mit Eingabe des auf dem Einzelticket ersichtlichen Code an. Folgende Pflichtfelder müssen ausgefüllt werden

- Name, Vorname
- PLZ und Wohnort
- Mobile- oder Festnetznummer
- Sektor und Sitzplatznummer

Im Weiteren ist zu bestätigen, dass Sie sich gesund fühlen und an keinem der typischen Symptome leiden. Mit dem Abschluss der Angaben wird Ihnen das personifizierte Registrationsticket in Ihrem Account freigeschalten. Wir empfehlen Ihnen, die Registration so kurz wie möglich vor dem Spielbeginn auszuführen. Dies ist auch noch vor Ort direkt vor dem Eintritt in die ILFISHALLE möglich.

**REGISTRATION UND SELBSTDEKLARATION** 

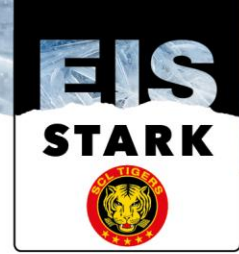

23. Sie landen nun auf folgender Ansicht. Wenn Sie sich zu früh registrieren wollen, haben Sie keine Spiel (siehe Bild unten), welches Sie buchen können. Sie haben ausdrücklich KEINE Möglichkeit sich vorzeitig zu registrieren! Falls Sie sich innerhalb des 48 Zeitfensters befinden, so können Sie beim Spiel auf den Button "Tickets" drücken.

| 0                   |                                                                          |                                                 |                                        |
|---------------------|--------------------------------------------------------------------------|-------------------------------------------------|----------------------------------------|
|                     | <b>E</b>                                                                 | EISHOCKEY<br>SCL Tigers Tickets<br>Events Infos |                                        |
| 01                  | Events                                                                   |                                                 |                                        |
|                     | R                                                                        |                                                 | Wir konnten leider keine Events finden |
| Schweiz<br>1 EVENTS | <b>z</b>                                                                 |                                                 |                                        |
| окт<br>10           | Sa - 19:45<br><b>ILFISHALLE Langnau - Lan</b><br>SCL Tigers vs. EHC Biel | ignau im Emmental                               | l}<br>Tickets →                        |

24. Sie gelangen nun auf folgende Ansicht. Am Bildschirm rechts sehen Sie das Registrationsfenster.

|                                                                                          |                                                                                                    |   | Begistration                                                                                                    |                     |
|------------------------------------------------------------------------------------------|----------------------------------------------------------------------------------------------------|---|----------------------------------------------------------------------------------------------------|---------------------|
|                                                                                          |                                                                                                    |   | Code eingeben                                                                                                    | Absenden            |
| Karte zum Veranstaltungsort<br>Nur zu Anschauungszwecken.                                |                                                                                                    |   | Zur Freigabe der Aktion bitte Aktions-Code oder Passwort eing<br>absenden (es gelten die Vorgaben und Einschränkungen gemä<br>Aktionsbestimmungen des Veranstalters). | jeben und<br>ss der |
| Zur Bestellung Ihres Registrationsticket<br>müssen Sie ein Passwort eingeben. Ihr gült   | tiges Passwort finden Sie wie folgt:                                                                            |   |                                                                                                    |                     |
| Dauerkartenbesitzer von<br>Sitzplätzen benützen die<br><b>Auftragsnumer</b> als Passwort | Dauerkartenbesitzer von Stehplätzen<br>benützen den <b>Registrationscode</b> vom Einzel-<br>Ticket als Passwort |   |                                                                                                    |                     |
| Beispielbicket Sitzplotz:                                                                | Beispielticket Stehplatz:                                                                                       | ş |                                                                                                    |                     |

25. Im Registrationsfenster geben Sie Ihren Registrationscode ein. Diesen finden Sie ausschliesslich auf Ihrem Print@Home - Ticket. Siehe Punkt 18. dieser Anleitung. Anschliessend drücken Sie den Button "Absenden".

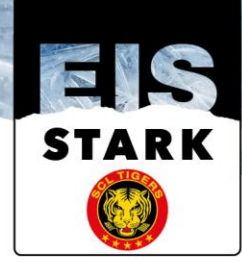

| Registration  |          |
|---------------|----------|
| Code eingeben | Absenden |

Zur Freigabe der Aktion bitte Aktions-Code oder Passwort eingeben und absenden (es gelten die Vorgaben und Einschränkungen gemäss der Aktionsbestimmungen des Veranstalters).

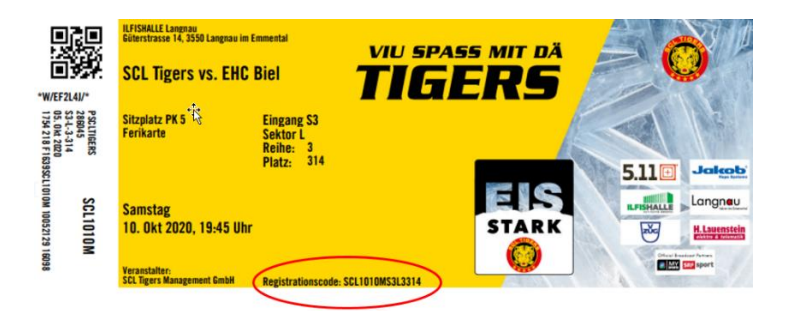

26. Sie gelangen nun auf folgende Ansicht. Am Bildschirm rechts wählen Sie "1" Ticket an, dies machen Sie mit dem "+"-Zeichen. Anschliessend drücken Sie auf das grüne Feld "Tickets" um diesen Schritt abzuschliessen.

HINWEIS: Wenn Sie mehrere Tickets besitzen, so müssen Sie diesen Vorgang pro Ticket wiederholen. Somit müssen Sie immer "1" Ticket anwählen. Alternativ können Sie die Tickets auch an Ihre Gäste/Geschäftspartner, etc. via Funktion Tickettransfer (siehe separate Anleitung) weiterleiten, so dass Ihre Gäste/Geschäftspartner, etc. die Registration jeweils für Ihr Ticket selber vornehmen können.

| Ticket auswählen                                  |   |  |  |
|---------------------------------------------------|---|--|--|
| ලි Registration<br>CHF 0.00                       |   |  |  |
| Preise und Bereiche auswählen<br>BESTPLATZBUCHUNG | > |  |  |
|                                                   |   |  |  |
| Tickets                                           |   |  |  |

27. Sie gelangen nun auf folgende Ansicht. Fahren/Scrollen Sie am Bildschirm herunter.

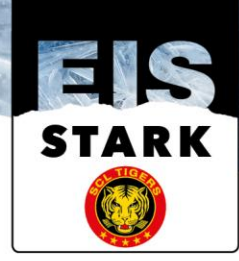

| O TIGE                                             |                                            |                                                                                                    |                                       |                                                 |                        |
|----------------------------------------------------|--------------------------------------------|----------------------------------------------------------------------------------------------------|---------------------------------------|-------------------------------------------------|------------------------|
|                                                    | окт<br><b>10</b><br>2020                   | SAMSTAG, 19:45<br>Registration und Selbstdeklaration SCL Tig<br>ILFISHALLE Langnau, Langnau Im Emmental | ers vs. EHC B                         | Biel                                            |                        |
|                                                    |                                            |                                                                                                    | _                                     |                                                 |                        |
| Andreas, Ihre Tic                                  | kets sind re                               | serviert!                                                                                               | Ihre Ticke                            | etauswahl                                       |                        |
| Jetzt sind es nur no                               | ch wenige S                                | chritte, um die Bestellung abzuschliessen.                                                              | Verbleiben                            | nde Reservierungsze                             | <sup>ւ։</sup><br>17:10 |
| re Tickets                                         |                                            |                                                                                                    | Tickets 1                             |                                                 | ×                      |
| R<br>Tickets: 1                                    |                                            | Ihre Sitzplätze befinden sich hier                                                                      | Registr<br>Selbsto<br>SCL Tig<br>Biel | ration und KOSTI<br>deklaration<br>gers vs. EHC | INLOS                  |
| Registration                                       |                                            | • Sitzplatz PK 1                                                                                        | Samsta<br>19:45                       | ıg, 10.10.2020                                  |                        |
|                                                    |                                            |                                                                                                    |                                       |                                                 |                        |
| Möchter                                            | n Sie Ihre Tic                             | ketauswahl ändern? Klicken Sie hier                                                                     | Geso                                  | amtbetrag CHF 0                                 | .00                    |
| Möchter<br>tte vervollständigen S                  | n Sie Ihre Tic<br><mark>Sie die Ang</mark> | ketauswahl ändern? <mark>Kiicken Sie hier</mark><br>a <mark>ben</mark>                                  | Ges                                   | amtbetrag CHF 0                                 | .00                    |
| Möchter<br>tte vervollständigen S<br>Pflichtfelder | n Sie Ihre Tic<br><mark>Sie die Ang</mark> | ketauswahi ändern? <mark>Kiicken Sie hier</mark><br>aben                                                | Ges                                   | amtbetrag CHF 0                                 | .00                    |

- 28. Sie gelangen nun auf folgende Ansicht. Füllen Sie folgende Felder aus:
  - Sitzplatznummer → Angaben sind auf Online Ticket
  - Reihe → Angaben sind auf Online Ticket
  - Bereich/Sektor → Angaben sind auf Online Ticket
  - Gesundheitszustand ightarrow Beim Symbol  $\,\,\,$  bitte JA anwählen
  - Kontakt → Beim Symbol 🕆 bitte JA anwählen
  - BAG Regeln → Beim Symbol 👻 bitte JA anwählen
  - Begleitperson  $\rightarrow$  Vorname Name der Person, welche auf diesem Platz sitzt
  - PLZ → Postleitzahl der Person, welche auf diesem Platz sitzt
  - Ort → Wohnort der Person, welche auf diesem Platz sitzt
  - Telefonnummer  $\rightarrow$  Telefonnummer, wo die Person erreichbar ist

Wenn Sie alles eingegeben haben, so drücken Sie auf den roten Button "Weiter".

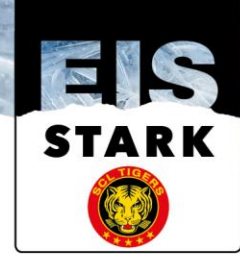

| Sitzplatznummer*    | 110                                                                                                    |                                                                                                 |                                                                                                    |
|---------------------|----------------------------------------------------------------------------------------------------|-------------------------------------------------------------------------------------------------|----------------------------------------------------------------------------------------------------|
| Reihe*              | 1                                                                                                    |                                                                                                 |                                                                                                    |
| Bereich/Sektor*     | D                                                                                                    |                                                                                                 |                                                                                                    |
|                     | Mit *JA* bestätige ich, dass ich zum Zeitpunkt der<br>Veranstaltung bei guter Gesundheit bin und mich nicht in<br>Quarantäne befinde. Insbesondere leide ich nicht unter den<br>für Covid-19 typischen Symptomen; Fleber, Flebergefühl,<br>Halsschmerzen, Husten (meist trocken), Kurzatmigkeit,<br>Muskelschmerzen, Plötzlicher Verlust des Geruchs- und/oder<br>Geschmackssinns. | BAG Regeln*                                                                                     | JA                                                                                                    |
| Gesundheitszustand* | ~ AL                                                                                                    |                                                                                                 | Möchten Sie ein Registration und Selbstdeklarations Ticket<br>für eine Begleitperson (z.b Kind) ausfüllen?                                                                                                    |
|                     | Mit "JA" bestätige ich, dass ich in den 10 Tagen vor der<br>Veranstaltung keinen engen Kontakt mit Personen hatte, die<br>positiv auf das Coronavirus bzw. die Krankheit Covid-19<br>getestet wurden.                                                                                                    |                                                                                                 | Lösen Sie dazu zuerst ein Ticket für sich selbst ein. Dann<br>wiederholen Sie diesen Vorgang und tragen Sie folgend die<br>Kontaktdaten dieser Person ein. Sie müssen sicherstellen,<br>dass im Falle einer Rückverfolgung Ihre Begleitperson durch<br>Sie erreichbar ist. |
| Kontakt*            | A                                                                                                    | Begleitperson                                                                                   | Hans Muster                                                                                                    |
|                     | Mit " IÅ" hestöting ich die neltanden Verbaltens- und                                                                                                    | Postleitzahl                                                                                    | 3550                                                                                                    |
|                     | Hygieneregeln des BAG sowie die spezifischen Anweisungen<br>des Veranstalters strikte einzuhalten. Ich versichere, dass ich                                                                                                    | Wohnort                                                                                         | Langnau                                                                                                    |
|                     | die Angaben nach bestem Wissen und Gewissen gemacht<br>habe und dass sie richtig und vollständig sind. Mir ist<br>bewusst, dass eine missbräuchliche Verwendung nach<br>nationalem Recht geahndet werden kann.                                                                                                    | Telefonnummer der Begleitperson<br>(präferiert Mobiltelefon) für<br>behördliche Kontaktaufnahme | 079\1234567                                                                                                    |
|                     | Der Besuch des Anlasses erfolgt auf eigene Gefahr.<br>Fehlerhaftes Verhalten hat den Ausschluss von der<br>Veranstaltung zur Folge.                                                                                                    |                                                                                                 | Weiter                                                                                                    |
|                     |                                                                                                    | Ihre Kr                                                                                         | editkarte wird nicht belastet.                                                                                                    |

29. Sie gelangen nun auf folgende Ansicht. Hier müssen Sie sich mit Ihren Kundenaccount-Login anmelden. Im Feld E-Mailadresse geben Sie die E-Mailadresse ein, welche Sie im Ticketmaster Kundenaccount hinterlegt haben. Im Feld Passwort geben Sie Ihr persönliches Passwort ein, welches Sie im Kundenaccount hinterlegt haben. Anschliessend drücken Sie den roten Button "EINLOGGEN".

| OKT SAMSTAG, 19:4<br>10 Registration<br>2020 ILFISHALLE L | is<br>on und Selbstdeklaration SCL T<br>angnau, Langnau im Emmental                      | lgers vs. EHC Blei                                                                                                    |                                                                                                    |
|-----------------------------------------------------------|------------------------------------------------------------------------------------------|----------------------------------------------------------------------------------------------------|----------------------------------------------------------------------------------------------------|
| jen 👘                                                     | Registrieren                                                                             | Ihre Ticketauswahl                                                                                                    |                                                                                                    |
| Noc                                                       | th kein Kunde? <b>Registrieren Sie sich hie</b>                                          | r Verbleibende Reservier                                                                                                    | ungszeit:<br>13:0                                                                                                    |
| ei Ticketmaster registriert?                              | Dann können Sie sich nun einfach &                                                       | Tickets 1                                                                                                    |                                                                                                    |
| erwendeten E-Mail-Aaress                                  | e anmeiden.                                                                              | Registration und<br>Selbstdeklaration<br>SCL Tigers vs. EHC<br>Biel<br>Samstag, 10.10.2020                                                                                                    | KOSTENLOS                                                                                                    |
|                                                           |                                                                                          | 19:45                                                                                                    |                                                                                                    |
|                                                           | OKT SAMSTAG, 19:4<br>10<br>2020 ILFISHALLE L<br>en<br>Noc<br>el Ticketmaster registrief? | OKT SAMSTAG, 1945  Registration und Selbstdeklaration SCL T 2020 ILFISHALLE Langnau, Langnau im Emmental  en Registrieren Noch kein Kunde? Registrieren Sie sich hie ei Ticketmaster registriert? Dann können Sie sich nun einfach & erwendeten E-Mall-Adresse anmelden. | OKT     SANSTAG. 19:45       O200     Registration und Selbstdeklaration SCL Tigers vs. EHC Biel       2020     ILFISHALLE Langnau, Langnau im Emmental   Inter Registrieren Inter Registrieren Sie sich hier Intektmaster registriert? Dann können Sie sich nun einfach & mendeten E-Mail-Adresse anmelden. Inter Selbstekklaration SCL Tigers vs. EHC Biel Biel Samstaga 1010/2020 |

30. Anschliessend gelangen Sie auf folgende Ansicht. Beim Eingabefeld "Besucher" geben Sie

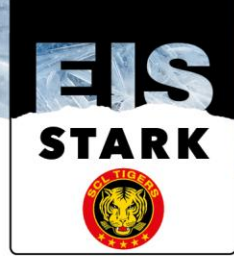

den Vornamen und Namen des effektiven Matchbesuchers ein. Anschliessend drücken Sie den roten Button "verwenden".

| Ihre Tickets                                          |                                                                                                    | Ihre Ticketauswahl                                                         |
|-------------------------------------------------------|----------------------------------------------------------------------------------------------------|----------------------------------------------------------------------------|
| A Personalisierte                                     | Tickets                                                                                                    | Verbleibende Reservierungszeit:<br>10:49                                   |
| Für jeden einzelne<br>vorgenommen we                  | e/*n Besucher/*in muss eine personalisierte Registration<br>erden. Das Registrationsticket enthält personalisierte | Tickets 1 🗙                                                                |
| Informationen. Ei<br>Pass, Fahrausweis                | ne Übereinstimmung wird am Eingang mit einem Ausweis (ID,<br>s) kontrolliert.                                      | Registration und KOSTENLOS<br>Selbstdeklaration SCL<br>Tigers vs. EHC Biel |
| Tickets: 1                                            |                                                                                                    | Samstag, 10.10.2020 19:45                                                  |
| Registration                                          | Sitzplotz PK 1                                                                                                    | Gesamtbetrag CHF 0.00                                                      |
| Besucher<br>Bitte geben Sie Vor- und<br>Nachname ein* | Andreas Klossner Verwenden                                                                                         |                                                                            |
|                                                       | * Ausweis erforderlich 👔                                                                                           |                                                                            |
|                                                       | Weiter                                                                                                    |                                                                            |
|                                                       | Ihr Konto wird nicht belastet                                                                                      |                                                                            |

31. Anschliessend gelangen Sie auf folgende Ansicht. Drücken Sie den roten Button "Weiter".

| Ihre Tickets                                                                                                    |                                                                                                    | Ihre Ticketauswahl                                                         |
|----------------------------------------------------------------------------------------------------|----------------------------------------------------------------------------------------------------|----------------------------------------------------------------------------|
| Personalisierte Tickets<br>Für jeden einzelne/*n Besucher/*in                                                                                                    | Personalisierte Tickets<br>Für jeden einzelne/*n Besucher/*in muss eine personalisierte Registration |                                                                            |
| vorgenommen werden. Das Registrationsticket enthält personalisierte<br>Informationen. Eine Übereinstimmung wird am Eingang mit einem Ausweis (ID,<br>Pass, Fahrausweis) kontrolliert. |                                                                                                    | Registration und KOSTENLOS<br>Selbstdeklaration SCL<br>Tigers vs. EHC Biel |
| Tickets: 1                                                                                                    |                                                                                                    | Samstag, 10.10.2020 19:45                                                  |
| Registration                                                                                                    | Sitzplatz PK 1                                                                                       | Gesamtbetrag CHF 0.00                                                      |
| Besucher                                                                                                    |                                                                                                    |                                                                            |
| ✓ Andreas Klossner                                                                                                    |                                                                                                    |                                                                            |
| Nome ondern                                                                                                    |                                                                                                    |                                                                            |
| * Ausweis erforderlich 👔                                                                                                    | ₽<br>₽                                                                                               |                                                                            |
|                                                                                                    | Weiter                                                                                               |                                                                            |

32. Sie gelangen nun auf folgende Ansicht. Machen Sie zwei <sup>2</sup> bei den AGB. Anschliessend drücken Sie den Button "BESTELLUNG BESTÄTIGEN".

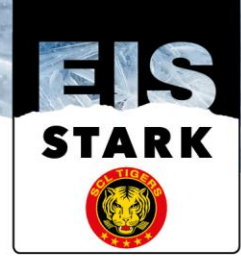

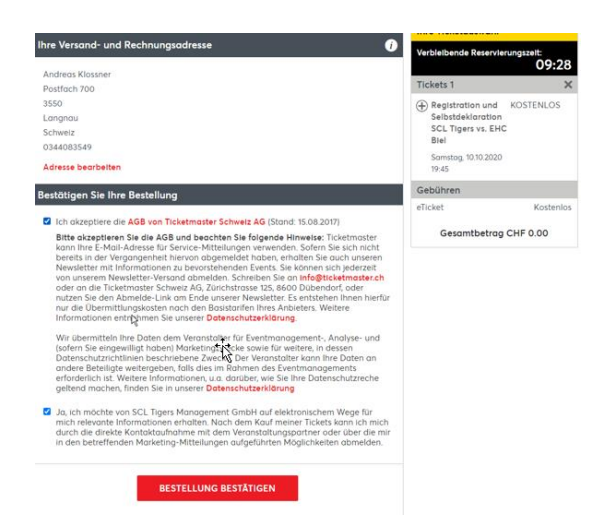

33. Anschliessend erhalten Sie folgende Bestätigung am Bildschirm.

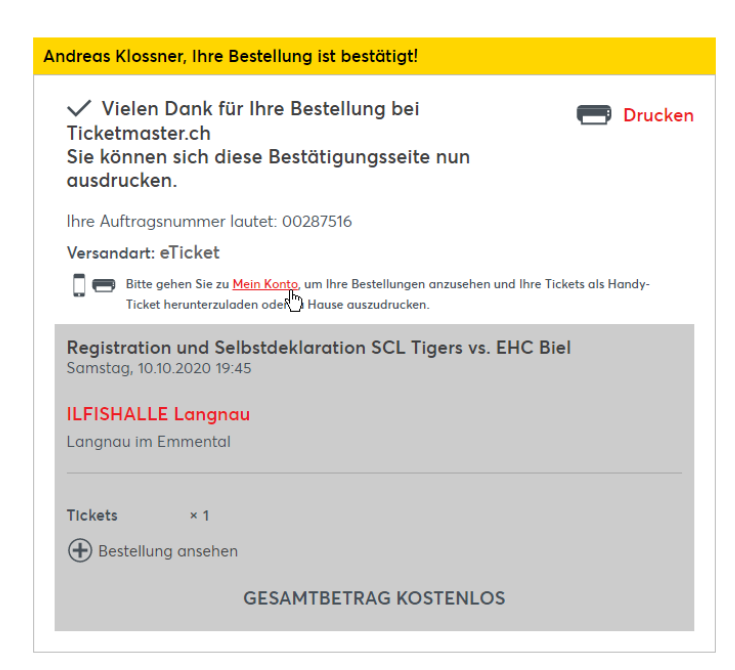

34. Drücken Sie nun auf die Verknüpfung "Mein Konto" um auf den persönlichen Kundenaccount zu gelangen.

## Versandart: eTicket

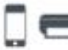

Bitte gehen Sie zu <u>Mein Konto</u>, um Ihre Bestellungen anzusehen und Ihre Tickets als Handy-Ticket herunterzuladen oder

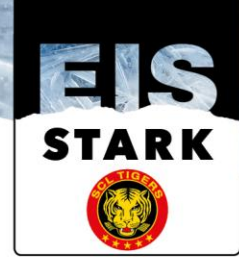

35. Sie gelangen nun auf folgende Ansicht. WICHTIG! klicken/wählen Sie nun das Ticket "Registration und Selbstdeklaration SCL Tigers an".

Diese Tickets sind mit folgendem Logo gekennzeichnet:

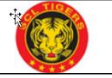

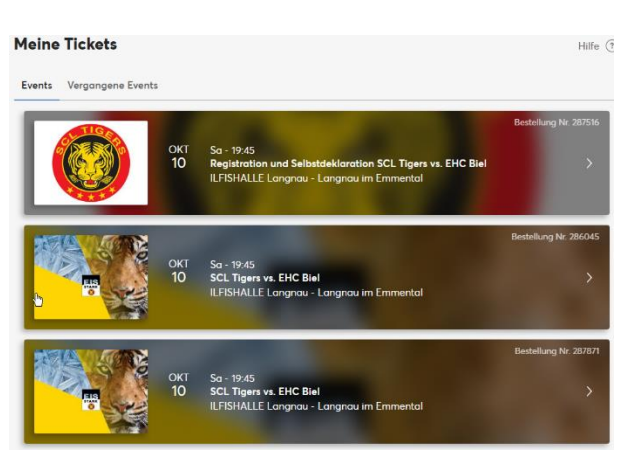

36. Sie gelangen nun automatisch auf diese Ansicht. Wählen Sie den Button "Drucken" um das Registrationsticket zu drucken. Dieses Ticket muss ZWINGEND gedruckt werden, da dieses Ticket an den Eintrittssäulen eingelesen wird.

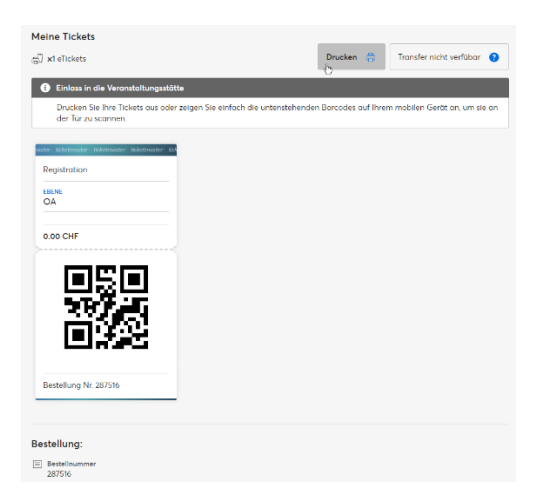

37. Sie gelangen nun auf die Druckvorschau Ihres Registrationstickets. WICHTIG, dieses Ticket wird an den Eintrittssäulen eingelesen und muss daher ZWINGEND ans Spiel mitgebracht werden.

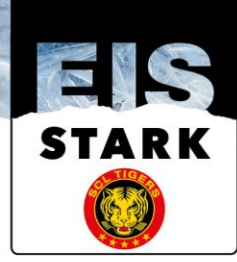

### DAS IST IHR TICKET ticketmaster ILFISHALLE Langnau Güterstrasse 14, 3550 Langnau im Em **Registrations Ticket** t ies ist das Registrations und Sel Andreas Klossner \*GTJO/EBID\* tdeklaration SCL Tigers vs. EHC Biel 10.10.2020 TINVES REG1010 287516 EB 0.4-2 06.0M 2020 59 153 F133 FEG 1010 10052 4051 Registration u Registration vorge mung wird am Eingang mit einem A en Ausweisen mit sich zu tragen: veis kontrolliert. Vergewissern Sie sich deshalb ne Üb REG1010 öglicht einen Eintritt nur zusammen mit einem gültigen Eventticket. Der Veranstalter weist darauf hin, dass die voraussichtliche Unterschreitung des erforderlichen Abstands ein erhöhtes Infektionsrisiko darstellt. Zwecks eines effizienten Contact Tracings können diese Daten bei Bedarf an die zuständige kantonale Behörde weitergegeben werden, welche eine Quarantäne anordnen kann. Ich bestätige, dass ich zum Zeitpunkt der Veranstaltung bei guter Gesundheit bin. Insbesondere leide ich nicht unter den für Covid-19 typischen Symptomen; Fieber, Fiebergefühl, Halsschmerzen, Husten (meist trocken), Kurzatmigkeit, Muskelschmer Piötzlicher Verlust des Geruchs- und/oder Geschmacksainns. Ich bestätige, dass ich in den 10 Tagen vor der Veranstaltung keinen engen Kontakt mit Personen hatte, die positiv auf das Coronavirus bzw. die Krankheit Covid-19 getestet wurden. - Ich bestätige, die geltenden Verhaltens- und Hygieneregeln des BAG sowie die spezifischen Anweisungen des Veranstalters strikte einzuhalten. Ich versichere, dass Ich die Angaben nach bestem Wissen und Gewissen gemacht habe und dass sie richtig und vollständig sind. Mir ist bewusst, dass eine missbräuchliche Verwendung nach nationalem Recht geahndet werden kann. $\sim$

38. Drucken Sie nun dieses Ticket aus. Sie können unter nachfolgendem Symbol am Bildschirm oben rechts das Ticket ausdrucken.

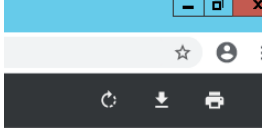

Alternativ können Sie auch die rechte Maus Taste drücken und "drucken" anwählen.

| Zurück<br>Vorwärts<br>Neu laden | Alt + Linkspfeil<br>Alt + Rechtspfeil<br>Strg + R |
|---------------------------------|---------------------------------------------------|
| Speichern unter                 | Strg + S                                          |
| Drutken                         | Strg + P                                          |
| Streamen                        |                                                   |
| Im Uhrzeigersinn drehen         | Strg + ^                                          |
| Gegen den Uhrzeigersinn drehen  | Strg + '                                          |
| Untersuchen                     | Strg + Umschalttaste + I                          |

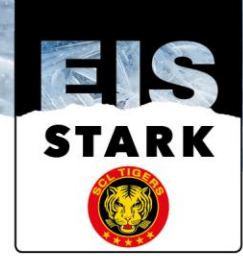

# FERTIG